## VEILEDNING FOR TILSATTE SOM HAR ADMINISTRATORROLLE I JOBBADMIN

## ELEKTRONISK TILGANG TIL SØKNADSINFORMASJON

| Sak:       | Tilgang for sakkyndigkomiteers medlemmer, interne (UiB-tilsatte) og eksterne, til<br>komplett søknadsinformasjon i Jobbadmin. Dette gjelder vitenskapelige stillinger.<br>Søknadsinformasjon omfatter kunngjøringstekst, stillingsomtale, søknader med<br>eventuelle vedlegg og tre ulike søkerlister (forenklet (offentlig), utvidet og<br>saksbehandler).                                                                                       |
|------------|----------------------------------------------------------------------------------------------------|
| Fakultet:  | Administratorrolle<br>Fakultetsadministrasjonen er ansvarlig for å tildele instituttet administratorrollen.<br>Administratorrollen er en forutsetning for å få tilgang til "Vedlikehold" i Jobbadmin, der<br>vi kan opprette og slette brukere.                                                                                                    |
| Institutt: | <ul> <li>Opprette ny bruker (sakkyndigmedlem)</li> <li>Opprette ny bruker slik: <ul> <li>klikk på "Vedlikehold" i menyen til venstre på Jobbadmins hovedside (Min side).</li> <li>klikk deretter på "Brukere" for å få fram siden "Alle brukere" med en oversikt over registrerte brukere i systemet.</li> <li>gå til "Opprett ny bruker" (se øverst på siden). Klikk på denne for å starte registreringen.</li> </ul> </li> </ul>                |
| Institutt: | <ul> <li>Innsyn bestemt(e) stilling(er)</li> <li>PERSONALIA Opprett ny bruker ved å registrere: <ul> <li>navn</li> <li>ansatt i (institutt-tilhørighet, der stillingen er utlyst og komiteen oppnevnt)</li> <li>e-post/brukernavn</li> </ul> </li> <li>INNSYN AVDELINGER Vi skal ikke registrere avdeling her! Dersom brukeren får tilgang til en avdeling får vedkommende automatisk innsyn i alle stillingene tilhørende avdelingen.</li> </ul> |

|            | 3. <b>TJENESTER/ROLLER</b><br>Fyll ut under "Søknadsbehandling". Velg rolle: lese                                                                                                    |
|------------|----------------------------------------------------------------------------------------------------|
|            | Klikk "LAGRE BRUKER"                                                                                                    |
|            | <b>Alle brukere</b><br>Finn vedkommende bruker og klikk på ikonet på høyre side:<br>for å gi vedkommende bruker innsyn i en eller flere bestemte stillinger.                                                                                                    |
|            | Innsyn i stillinger<br>Velg stilling som bruker skal ha tilgang til. Rullemenyen inneholder oversikt over alle<br>stillinger ved instituttet. NB! Identifiser stillingen ved hjelp av Jobbnorge-ID for å<br>finne den riktige stillingen.                             |
|            | Klikk på ønsket stilling i listen og deretter "LAGRE". Bruker har fått innsyn i vedkommende stilling. Velg eventuelt flere stillinger fra listen.                                                                                                    |
|            | Gå tilbake til <b>Alle brukere</b> og vedkommende bruker. Klikk på ikonet på høyre side:<br>Send påloggingsinformasjon. Dette generer e-post fra Jobbnorge til bruker med<br>informasjon om aktivering av tilgangen til Jobbadmin.                                    |
| Institutt: | <b>Slette innsyn til stilling</b><br>Når tilsettingssaken er ferdigbehandlet skal administrator sørge for følgende:                                                                                                    |
|            | Eksterne medlemmer – slette som brukere:                                                                                                    |
|            | <ul> <li>gå tilbake til "Alle brukere"</li> <li>finn vedkommende bruker og klikk på ikonet til høyre "Slett NN"</li> </ul>                                                                                                    |
|            | <ul> <li>Interne medlemmer – slette innsyn til stilling:</li> <li>gå tilbake til "Alle brukere"</li> <li>klikk på ikonet til høyre: "Rediger stillingsinnsyn for NN"</li> <li>gå til "Innsyn i Stillinger". Klikk "slett innsyn" under "Innsyn stillinger"</li> </ul> |
| Jobbnorge: | Logg inn til din Jobbadmin konto her:<br>https://www.jobbnorge.no/arb/login.aspx?ReturnUrl=%2farb%2fdefault.aspx                                                                                                    |
|            | Se nærmere informasjon under "Support" på Jobbadmin.                                                                                                    |

bej/thth 13.9.2012